### VUMC BUSINESS EDUCATION

workday.

# **Start Disciplinary Action for Employee**

VUMC Managers start a Disciplinary Action for an employee in Workday. The process is triggered when an investigation and review of employee misconduct has been determined. The manager determines the appropriate disciplinary action with the HR Business Partner, if necessary. Follow the steps below to start a Disciplinary Action for Employee task in Workday. <u>Note:</u> When submitting a Disciplinary Action-Termination, it does not Terminate the employee. A Termination must be submitted separately.

| From the Workday Homepage:                                                                                                    | Q Start Disciplinary Action for Employee                                                                                                    | $\otimes$                                                                 |
|----------------------------------------------------------------------------------------------------|----------------------------------------------------------------------------------------------------|---------------------------------------------------------------------------|
| 1. Type <b>Start Disciplinary Action for Employee</b> into the search bar.                                                                   | Start Disciplinary Action for Employee                                                                                                    |                                                                           |
| 2. Select the <b>Start Disciplinary Action for</b><br><b>Employee Task</b> .                                                                 |                                                                                                    |                                                                           |
| 3. Next to <b>Employee</b> , type the <b>name</b> of the employee or select the <b>prompt</b> icon to choose an employee from a list.        | Start Disciplinary Action for Employee                                                                                                    | :=<br>ciplinary Action<br>ciplinary Action Template -<br>mination_Data    |
|                                                                                                    | Employee * × Holly Wood (1234567) ···· ·· ·· ·· ·· ·· ·· ·· ·· ·· ·· ··                                                                                                    | ciplinary Action - Termination                                            |
| 4. Select the <b>prompt</b> icon next to <b>Review</b>                                                                                       | Review Template * X Disciplinary Action - Verbal :: 4 O Disciplinary Action - Verbal :: 0 Disciplinary Action - Verbal :: 0 Disciplinary Actio | siplinary Action - Written/Final<br>ciplinary Action - Written/Final_Data |
| <b>Template</b> and choose the <b>appropriate option</b><br>from the menu based on the violation.                                            | Disciplinary Action Reasons * × Attendance (United States of America)                                                                                                    |                                                                           |
|                                                                                                    | Related Disciplinary Actions                                                                                                    | ited States of America                                                    |
| Action Reasons and choose Reasons for                                                                                                    | Period Start Date * 04/17/2023 🗊 ? 6 Attende                                                                                                    | nce >                                                                     |
| <b>Employee's Country</b> from the Menu. Then                                                                                                | Period End Date         * 04/17/2024         ?         7         Perform           Policy V         Policy V         Policy V         Policy V         Policy V         Policy V                                                                                                    | ance >                                                                    |
| menu that appears.                                                                                                    | Submit 8 Cancel                                                                                                    |                                                                           |
| <b>Note:</b> If there is a previous related action on file, you can select it using the <b>Related</b><br><b>Disciplinary Actions</b> field. | × Start Disciplinary Action Confirmation Up Next:Sandy Beech  Complete Manager Evaluation View Details                                                                                                    |                                                                           |
| 6. Choose today's date as the <b>Period Start</b><br><b>Date.</b>                                                                            |                                                                                                    |                                                                           |
| 7. Select the <b>Period End Date</b> . In most cases, this will be 12 months from the start date.                                            | Open 9                                                                                                    |                                                                           |
| 8. Select <b>Submit</b> .                                                                                                    | Complete Manager Evaluation                                                                                                    |                                                                           |
| 9. A confirmation screen will appear. Select <b>Open</b> .                                                                                   | Review Period 04/17/2023 - 04/17/2024 Disciplina                                                                                                    |                                                                           |
| Note: This can also be found in My Tasks.                                                                                                    | Cot Started                                                                                                    |                                                                           |
| 10. Select <b>Get Started</b> to begin the Manager Evaluation.                                                                               | Get Started UU                                                                                                    |                                                                           |

#### VUMC BUSINESS EDUCATION Start Disciplinary Action for Employee

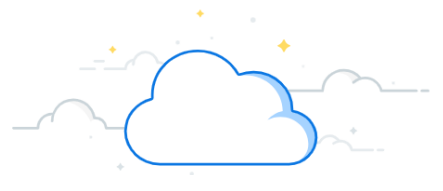

#### From the Manager Evaluation:

As you complete the Manager Evaluation, fill in the details as required for each section. Ensure that you have consulted with your HR Business Partner on language and details to include and not to include on this form. All of the information you include on this form, including attachments, will be visible to the employee.

1. Select Next to begin the Manager Evaluation.

2. Under **Description of Issue**, type a response to each question.

3. Select Next.

workday

4. Under **Expectation(s)** for Resolution, type a response to each question.

5. Select Next.

6. Under **Supporting Documents**, attach any relevant documents by clicking **Select Files**.

7. Select Next.

8. Review the Manager Evaluation by scrolling down. Select **Submit** when finished.

**Note: Disciplinary Action-Written/Final** and **Disciplinary Action-Terminations** will route to HR for approval and need to be approved before the leader proceeds to the conversation with the employees. Verbal warnings are not routed to HR for review.

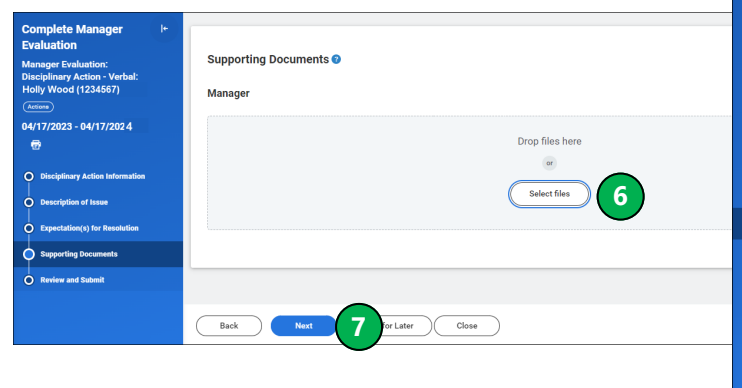

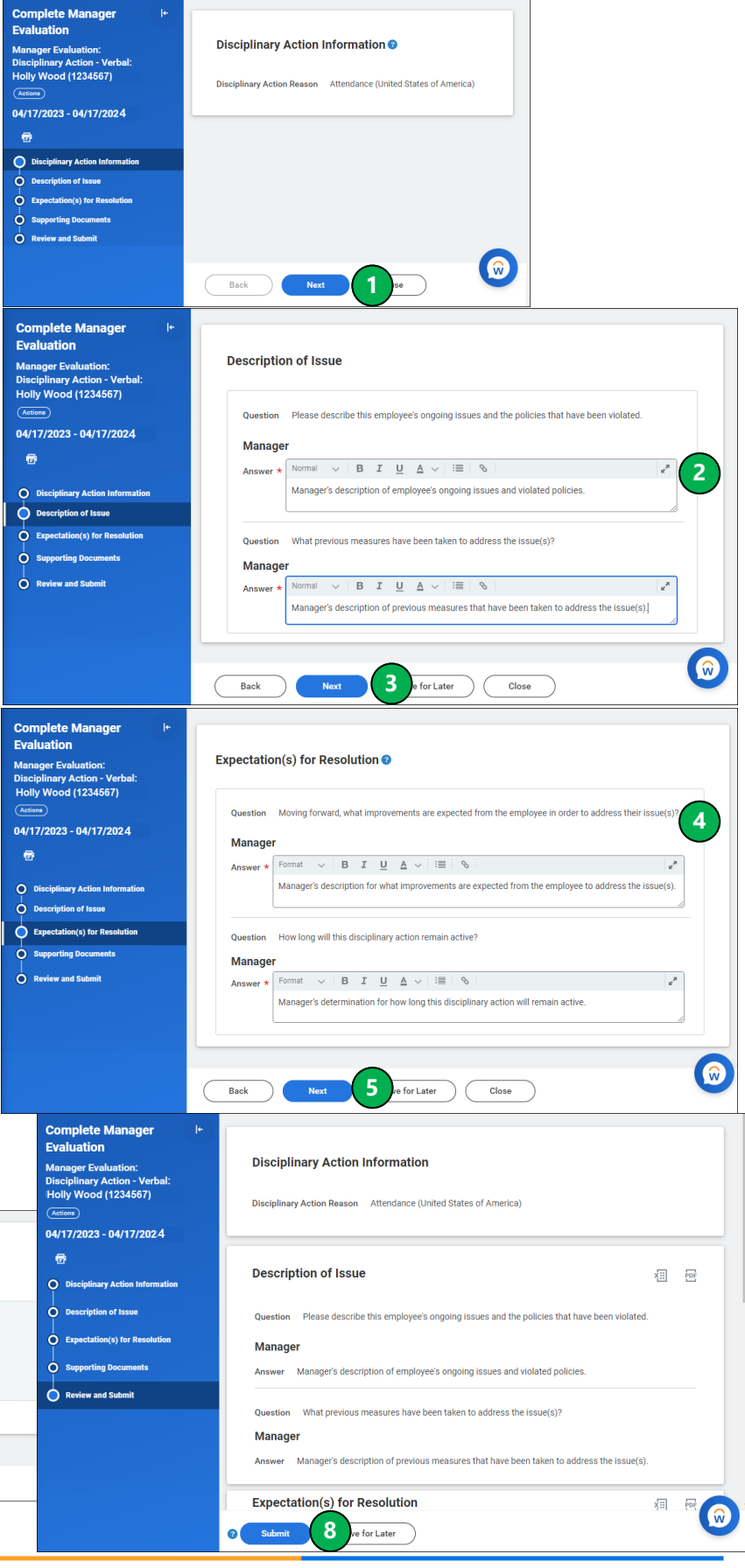

## VUMC BUSINESS EDUCATION Start Disciplinary Action for Employee

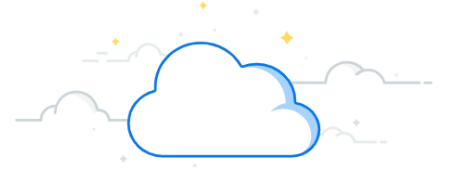

| From Complete To Do:                                                                                                    | Complete To Do Disciplinary Action Review with Employee 🚥 🕫                                                                                                    |  |
|----------------------------------------------------------------------------------------------------|----------------------------------------------------------------------------------------------------|--|
| 1. The next step in this process is to have a conversation with the employee. After this conversation, you will Complete the <b>To Do</b> item that appears in your Tasks. You can add a comment to this regarding the conversation and select <b>Submit</b> .                                                                                                    | For     Holky Wood (1234567)       Overall Process     Disciplinary Action - Verbal: Holky Wood (1234567)       Overall Status     in Progress       Instructions     Note as soon as you complete this action and submit, the employee will be able to view the document, please ensure you have spoken to the employee prior to submission.       Instructions     Instructions       Instructions     Note as soon as you complete this action and submit, the employee will be able to view the document, please ensure you have spoken to the employee prior to submission.       Image: Status     Image: Status       Image: Status     Image: Status       Image: Status     Image:                                                                                                    |  |
| <ul> <li>Note: The employee will be able to view the entirety of the Disciplinary Action after submission.</li> <li>2. The next portion will appear after you have completed the conversation with the employee. You will provide Manager</li> </ul>                                                                                                    | Provide Manager Review Comments       Image: Evaluation: Disciplinary Action - Verbal: Holly Wood (1234567)       Image: Evaluation: Disciplinary Action - Verbal: Holly Wood (1234567)       Image: Evaluated By Sandy Beech (0123456)       Disciplinary Action Reason       Attendance (United States of America)         Review Period       04/17/2023 - 04/17/2024       Image: Disciplinary action has been completed. An acknowledgment request has been sent to the employee. Once they acknowledge, you will receive a notification confirming the same. If you do not receive any notification within 5 business days, please proceed with the following steps:         1. Acknowledge this task. In the comment box, specify the employee did not acknowledge.       2. Navigate to the employee profile, click on the Performance tab, and then Disciplinary Actions.         • Identify and select the highlighted link of the review that employee has not acknowledged. It will show under the Completed section                                                                                                    |  |
| <ul> <li>Review Comments for the Disciplinary</li> <li>Action. Select Get Started.</li> <li>3. Review the Summary of the Manager</li> <li>Review by scrolling down. Select Next to</li> </ul>                                                                                                    | Click on the Process tab     Under the Process History table, click on the Related Actions button for the process of the step "Provide Employee Review Comments"     Click on Business Process and Advance Manually     Select the checkbox under confirm and click OK     Get Started                                                                                                    |  |
| <ul> <li>continue.</li> <li>4. Under Acknowledgment, select whether you would like to Acknowledge with Comments or Acknowledge without Comments using the field next to Status. Depending on your response, you can type an optional comment.</li> <li>5. Select Submit.</li> <li>Note: This will act as a signature. The employee will also complete this step.</li> </ul>                                                                                                    | Provide Manager Review I*       Summary         Comments       Disciplinary Action - Verbal:         Holly Wood (1234567)       Disciplinary Action Information         Od/17/2023 - 04/17/2024       Disciplinary Action Reason Attendance (United States of America)         O Summary       Description of Issue         Question Please describe this employee's ongoing issues and the policies that have been violated.         Manager         Answer Manager's description of employee's ongoing issues and violated policies.         Question What previous measures have been taken to address the issue(s)?         Manager         Answer Manager's description of previous measures that have been taken to address the issue(s).                                                                                                    |  |
| Provide Manager Review       I+         Omments       Manager Evaluation:         Disciplinary Action - Verbal:       Holy Wood (1234567)         Output       Output         O4/17/2023 - 04/17/2024       Evaluated By: Sandy Beech         Imager       Imager Section         Organization       Imager Section         O summary       Imager Section         Acknowledgement       Imager Section         Imager Section       Imager Section         Imager Section       Imager | Image: Second second secon |  |

workday.